CCWS HOW TO GUIDE SUBMITTING TIMESHEETS

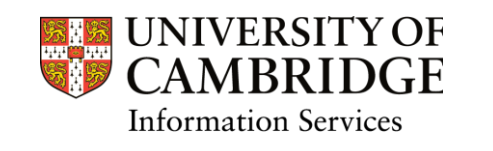

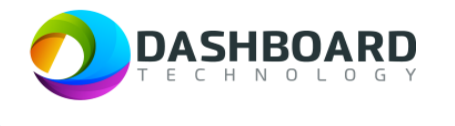

# CAMBRIDGE CASUAL WORKER SYSTEM HOW TO GUIDE

SUBMITTING A TIMESHEET FOR A FIXED FEE PAYMENT

Sign into the Cambridge Casual Worker System (CCWS) using your Worker account. <u>https://cambridge.dashboardtechnology.co.uk/</u>

|          | Sign in to the Dashboard                  |
|----------|-------------------------------------------|
|          | Sign in with your University account      |
|          | OR                                        |
| Primary  | email *                                   |
| Password | d.•                                       |
|          | Sign in                                   |
| 🗆 Remen  | nber me<br>Forgotten your password?       |
|          | Portal registration is currently disabled |

| UNIVERSITY OF<br>CAMBRIDGE                   | Home                                   |                       |             | Walter Strike Worker 🗸 |
|----------------------------------------------|----------------------------------------|-----------------------|-------------|------------------------|
| GENERAL                                      |                                        | Signed in su          | ccessfully. |                        |
| 🔤 My Profile                                 | Welcome Walter Strike to your Cambridg | ge University account |             |                        |
| <ul> <li>Jobs</li> <li>Timesheats</li> </ul> |                                        |                       |             | <b>•</b>               |
|                                              | My Profile                             | Availability          | Jobs        | Timesheets             |
| Log out                                      |                                        |                       |             |                        |
| Cambridge University Privacy Policy          |                                        |                       |             |                        |

#### Select the Timesheets button.

| UNIVERSITY OF<br>CAMBRIDGE          | Home                                   |                      |           | Walter Strike Worker 🗸 🗸 🗸 🗸 🗸 🗸 🗸 Warker |
|-------------------------------------|----------------------------------------|----------------------|-----------|-------------------------------------------|
| GENERAL                             |                                        | Signed in succe      | essfully. |                                           |
| Home                                |                                        |                      |           |                                           |
| 💶 My Profile                        | Welcome Walter Strike to your Cambridg | e University account |           |                                           |
| 🛱 Availability                      |                                        |                      |           |                                           |
| 🖻 Jobs                              |                                        |                      |           |                                           |
| Timesheets                          |                                        | <b></b>              |           | Ŕ                                         |
|                                     | My Profile                             | Availability         | zdoL      | Timesheets                                |
| Log out                             |                                        |                      |           |                                           |
|                                     |                                        |                      |           |                                           |
| Cambridge University Privacy Policy |                                        |                      |           |                                           |
|                                     |                                        |                      |           |                                           |

## Step 3

The Timesheets page will display a list of outstanding Timesheets to submit.

| Bookin           | g Reference Match                                                             |                                              | I                                                                                                    | Department                                                                                                    |                                                    |                                                    | Timeshe               | et Date From:               |                                |                                                                                                    |
|------------------|-------------------------------------------------------------------------------|----------------------------------------------|----------------------------------------------------------------------------------------------------|----------------------------------------------------------------------------------------------------|----------------------------------------------------|----------------------------------------------------|-----------------------|-----------------------------|--------------------------------|----------------------------------------------------------------------------------------------------|
| Ref M            |                                                                               |                                              |                                                                                                    | Department Search                                                                                                    |                                                    |                                                    | From:                 |                             |                                |                                                                                                    |
| Bookin           | g Title                                                                       |                                              |                                                                                                    | ocation                                                                                                    |                                                    |                                                    | Timeshe               | et Date To:                 |                                |                                                                                                    |
| Title S          | earch                                                                         |                                              |                                                                                                    | Location Search                                                                                                    |                                                    |                                                    |                       |                             |                                |                                                                                                    |
| Bookin           | д Туре                                                                        |                                              |                                                                                                    | ob Title                                                                                                    |                                                    |                                                    | Timeshe               | et Status                   |                                |                                                                                                    |
| Booki            | ng Type Search                                                                |                                              |                                                                                                    | Job Search                                                                                                    |                                                    |                                                    | Status                |                             |                                | ~                                                                                                    |
|                  |                                                                               |                                              |                                                                                                    |                                                                                                    |                                                    |                                                    |                       |                             | Sear                           | Clear Search                                                                                                    |
| 09745            | Demonstrator Booking                                                          | Direct Booking                               | Department of                                                                                              | Department of                                                                                                    | Demonstrator - Fee                                 | 02/02/2024                                         | Fee                   | £25.99                      | Sear<br>To submit              | Clear Search                                                                                                    |
| 09745            | Demonstrator Booking                                                          | Direct Booking                               | Department of<br>Veterinary Medicine                                                                       | Department of<br>Veterinary Medicine                                                                                                    | Demonstrator - Fee<br>Only                         | 02/02/2024                                         | Fee                   | £25.99                      | Sear                           | Clear Search                                                                                                    |
| 09745            | Demonstrator Booking                                                          | Direct Booking                               | Department of<br>Veterinary Medicine                                                                       | Department of<br>Veterinary Medicine                                                                                                    | Demonstrator - Fee<br>Only                         | 02/02/2024                                         | Fee                   | £25.99                      | Seat                           | Clear Search                                                                                                    |
| 09745            | Demonstrator Booking                                                          | Direct Booking                               | Department of<br>Veterinary Medicine<br>Department of<br>Chemistry                                         | Department of<br>Veterinary Medicine<br>Vusuf Hamied<br>Department of                                                                         | Demonstrator - Fee<br>Only<br>Examiner             | 02/02/2024<br>11/12/2023 10:00 -<br>11:00          | Fee<br>00:45          | £25.99<br>£17.01            | Sear<br>To submit<br>Submitted | Clear Search Clear Search Clear |
| 09745            | Demonstrator Booking<br>3 x Examiners @<br>Lensfield Road                     | Direct Booking                               | Department of<br>Veterinary Medicine<br>Department of<br>Chemistry                                         | Department of<br>Veterinary Medicine<br>Yusuf Hamied<br>Department of<br>Chemistry, Lensfield<br>Road                                         | Demonstrator - Fee<br>Only<br>Examiner             | 02/02/2024<br>11/12/2023 10:00 -<br>11:00          | Fee<br>00:45          | £25.99                      | To submit                      | Clear Search                                                                                                    |
| 09745            | Demonstrator Booking                                                          | Direct Booking Direct Booking Direct Booking | Department of<br>Veterinary Medicine<br>Department of<br>Chemistry<br>Department of<br>Veterinary Medicine | Department of<br>Veterinary Medicine<br>Yusuf Hamied<br>Department of<br>Chemistry, Lensfield<br>Road<br>Department of<br>Veterinary Medicine | Demonstrator - Fee<br>Only<br>Examiner<br>Examiner | 02/02/2024<br>11/12/2023 10:00 -<br>11:00<br>Dates | Fee<br>00:45<br>10:00 | £25.99<br>£27.01<br>£27.83  | Seat                           | ch Clear Search                                                                                                    |
| 209707<br>209656 | Demonstrator Booking<br>3 x Examiners @<br>Lensfield Road<br>Examiner Booking | Direct Booking Direct Booking Direct Booking | Department of<br>Veterinary Medicine<br>Department of<br>Chemistry<br>Department of<br>Veterinary Medicine | Department of<br>Veterinary Medicine<br>Yusuf Hamied<br>Department of<br>Chemistry, Lensfield<br>Road<br>Department of<br>Veterinary Medicine | Demonstrator - Fee<br>Only<br>Examiner<br>Examiner | 02/02/2024<br>11/12/2023 10:00 -<br>11:00<br>Dates | Fee<br>00:45<br>10:00 | £25.99<br>£17.01<br>£271.83 | Seat                           | ch Clear Search                                                                                                    |

Select the **To Submit** button from the left-hand menu.

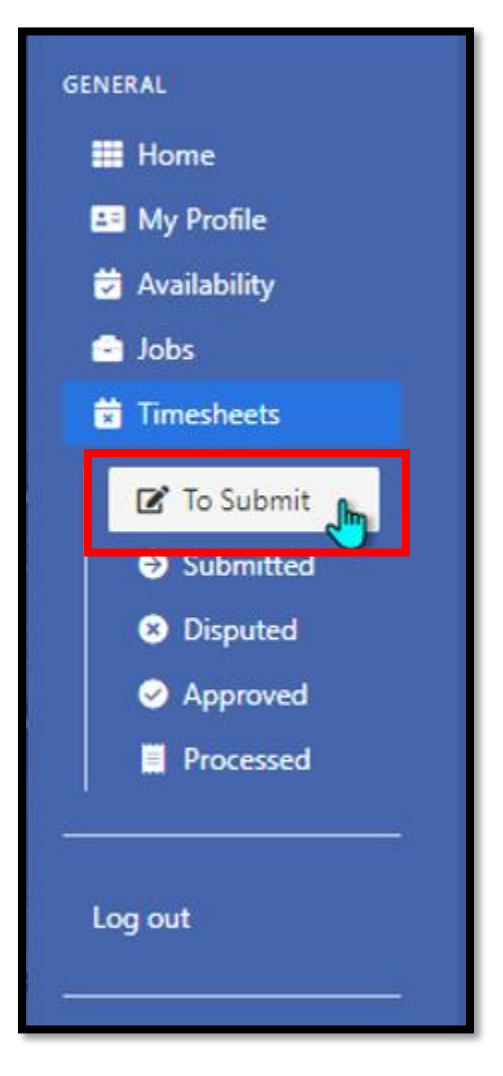

Locate the timesheet you wish to submit and click on the **notes** button to the right-hand side of the screen.

| Booking Reference                | Match           |                | Department      |            |             | Timeshee | t Date From: |               |        |
|----------------------------------|-----------------|----------------|-----------------|------------|-------------|----------|--------------|---------------|--------|
| Ref Match                        |                 |                | Department Sear |            |             |          |              |               |        |
| Booking Title                    |                 |                | Location        |            |             | Timeshee | t Date To:   |               |        |
| Title Search                     |                 |                | Location Search |            |             |          |              |               |        |
| Booking Type                     |                 |                | Job Title       |            |             |          |              |               |        |
| Booking Type Sea                 |                 |                | Job Search      |            |             |          |              |               |        |
|                                  |                 |                | Durantaria de   | Location 🖨 | Job Title 🖨 | Date 🖨   | Total Time   | Total Pay (£) | Action |
| ielect Ref ≑<br>\II On<br>'age □ | Booking Title 🖨 | Booking Type 🗢 | Department 🗸    |            |             |          |              |               | Action |

The page will refresh by displaying a yellow banner along the top of the screen. Press **Click here** to create a new note.

| Timesheets / Notes                                        | Walter Strike Worker 🗸 |
|-----------------------------------------------------------|------------------------|
| Notes for Demonstrator Booking (02/02/2024 00:00 - 00:00) |                        |
| There are currently no note Click here o create a note.   |                        |
|                                                           |                        |

Add the total number of hours you have worked for this fee payment and press the **Create** button.

| Timesheets / Notes / New Note |                 |
|-------------------------------|-----------------|
|                               | Create new Note |
| Title *                       |                 |
| Demonstrator Booking          |                 |
| Notes *                       |                 |
| 1 hour worked                 |                 |
|                               |                 |
|                               |                 |
|                               |                 |
| Create                        |                 |

The page will refresh by displaying a yellow banner along the top of the screen, stating that the 'Note has been successfully created'.

| Timesheets / Notes            |                     |                              |                                   |                                   | Walter Strike Worker 🗸                |
|-------------------------------|---------------------|------------------------------|-----------------------------------|-----------------------------------|---------------------------------------|
|                               |                     | Note has been successfully o | created.                          |                                   |                                       |
|                               | Notes for D         | emonstrator Booking (02      | /02/2024 00:00 - 00:00)           |                                   |                                       |
|                               |                     |                              |                                   |                                   |                                       |
|                               |                     |                              |                                   |                                   | Create a new Note                     |
| Title                         | Notes               | Created By                   | Created On                        | Last Modified                     | Create a new Note                     |
| Title<br>Demonstrator Booking | Notes 1 hour worked | Created By<br>Walter Strike  | Created On<br>07/02/2024 14:24:48 | Last Modified 07/02/2024 14:24:48 | Create a new Note Actions Edit Delete |

#### Step 6

Select the **To Submit** screen from the left-hand menu. Then tick the box next to the timesheet you want to submit and press the green **Submit** button at the bottom of the page.

| Bookir                           | ing Refere                     | nce Match                             |                                  | Department                                                 |                                                     |                                                  | Times              | heet Date Fron    | n:                               |                                                                                |
|----------------------------------|--------------------------------|---------------------------------------|----------------------------------|------------------------------------------------------------|-----------------------------------------------------|--------------------------------------------------|--------------------|-------------------|----------------------------------|--------------------------------------------------------------------------------|
| Ref N                            | Match                          |                                       |                                  | Department Sea                                             | arch                                                |                                                  | From               |                   |                                  |                                                                                |
| Bookir                           | ing Title                      |                                       |                                  | Location                                                   |                                                     |                                                  | Times              | heet Date To:     |                                  |                                                                                |
| Title 9                          | Search                         |                                       |                                  | Location Search                                            |                                                     |                                                  | To:                |                   |                                  |                                                                                |
| Bookir                           | ing Type                       |                                       |                                  | Job Title                                                  |                                                     |                                                  |                    |                   |                                  |                                                                                |
|                                  |                                |                                       |                                  |                                                            |                                                     |                                                  |                    |                   |                                  |                                                                                |
| Book                             | king Type S                    | Search                                |                                  | Job Search                                                 |                                                     |                                                  |                    |                   | Searc                            | h Clear Search                                                                 |
| Book<br>Select<br>All On<br>Page | king Type S                    | Search<br>Booking Title \$            | Booking Type ♥                   | Job Search Department \$                                   | Location \$                                         | Job Title 🗘                                      | Date 🗘             | Total Time        | Searc<br>Total Pay (£)           | h Clear Search<br>Action                                                       |
| Book<br>Select<br>All On<br>Page | king Type S<br>Ref €<br>209745 | Booking Title \$ Demonstrator Booking | Booking Type 🕈<br>Direct Booking | Job Search Department \$ Department of Veterinary Medicine | Location \$<br>Department of<br>Veterinary Medicine | Job Title 🗘<br>Demonstrator - Fee<br>Only        | Date \$ 02/02/2024 | Total Time<br>Fee | Searc<br>Total Pay (£)<br>£25.99 | Action                                                                         |
| Select<br>All On<br>Page         | king Type S<br>Ref ♦<br>209745 | Booking Title \$ Demonstrator Booking | Booking Type \$                  | Job Search Department  Department of Veterinary Medicine   | Location \$<br>Department of<br>Veterinary Medicine | Job Title <b>≑</b><br>Demonstrator - Fee<br>Only | Date \$            | Total Time<br>Fee | Total Pay (£)           £25.99   | Action Action Clear Search Clear Search Clear Search Clear Search Clear Search |

Then press **OK** to confirm.

| Please Confirm                                           |
|----------------------------------------------------------|
| Are you sure you want to submit the selected timesheets? |
| Ok Cancel                                                |

The page will refresh by displaying a yellow banner along the top of the screen, stating that 'The selected items have been submitted'.

| Timesheets                                              | Walter Strike Worker 🗸 |
|---------------------------------------------------------|------------------------|
| The selected items have been submitted                  |                        |
| Manage Timesheets                                       |                        |
| You currently have no timesheets with status To submit. |                        |
|                                                         |                        |

#### Step 7

You can view all submitted timesheets by selecting the **Submitted** button from the left-hand menu.

| Booki                               | ng Reference Match                                                                                               |                                                                              | Departm                                                                                         | ent                                                                                                    |                                                                              | Time                                                                 | sheet Date Fro                                           | m:                                                               |                                                                                                    |
|-------------------------------------|----------------------------------------------------------------------------------------------------|------------------------------------------------------------------------------|-------------------------------------------------------------------------------------------------|----------------------------------------------------------------------------------------------------|------------------------------------------------------------------------------|----------------------------------------------------------------------|----------------------------------------------------------|------------------------------------------------------------------|----------------------------------------------------------------------------------------------------|
| Ref N                               | Vlatch                                                                                                    |                                                                              | Departr                                                                                         | nent Search                                                                                                    |                                                                              | Fro                                                                  | m:                                                       |                                                                  |                                                                                                    |
| Booki                               | ng Title                                                                                                    |                                                                              | Location                                                                                        |                                                                                                    |                                                                              | Time                                                                 | sheet Date To:                                           |                                                                  |                                                                                                    |
| Title                               | Search                                                                                                    |                                                                              | Location                                                                                        | n Search                                                                                                    |                                                                              | To:                                                                  |                                                          |                                                                  |                                                                                                    |
| Booki                               | ng Type                                                                                                    |                                                                              | Job Title                                                                                       |                                                                                                    |                                                                              |                                                                      |                                                          |                                                                  |                                                                                                    |
| Book                                | king Type Search                                                                                                 |                                                                              | Job Sea                                                                                         |                                                                                                    |                                                                              |                                                                      |                                                          |                                                                  |                                                                                                    |
|                                     |                                                                                                    |                                                                              |                                                                                                 |                                                                                                    |                                                                              |                                                                      |                                                          | Sear                                                             | ch Clear Search                                                                                                    |
| Ref 🖨                               | Booking Title \$                                                                                                 | Booking Type \$                                                              | Department \$                                                                                   | Location \$                                                                                                    | Job Title \$                                                                 | Date 🖨                                                               | Total Time                                               | Sear<br>Total Pay (£)                                            | Clear Search                                                                                                    |
| <b>Ref ≑</b><br>209745              | Booking Title \$<br>Demonstrator Booking                                                                         | Booking Type ♥<br>Direct Booking                                             | Department<br>Department of<br>Veterinary Medicine                                              | Location 🕈<br>Department of<br>Veterinary Medicine                                                                                 | Job Title 🕈<br>Demonstrator - Fee<br>Only                                    | Date ≑<br>02/02/2024                                                 | Total Time<br>Fee                                        | Sear<br>Total Pay (£)<br>£25.99                                  | Clear Search                                                                                                    |
| <b>Ref ≑</b><br>209745              | Booking Title \$                                                                                                 | Booking Type <b>\$</b><br>Direct Booking                                     | Department<br>Department of<br>Veterinary Medicine                                              | Location \$<br>Department of<br>Veterinary Medicine                                                                                | Job Title \$<br>Demonstrator - Fee<br>Only                                   | <b>Date ≑</b><br>02/02/2024                                          | Total Time<br>Fee                                        | Total Pay (£)           £25.99                                   | Clear Search       Action       expenses (0)       notes (1)                                                                                                    |
| Ref <b>≑</b><br>209745<br>209707    | Booking Title \$ Demonstrator Booking 3 x Examiners @ Lensfield Road                                             | Booking Type<br>Direct Booking<br>Direct Booking                             | Department   Department of Veterinary Medicine Department of Chemistry                          | Location   Department of Veterinary Medicine Yusuf Hamied Department of                                                            | Job Title 🕈<br>Demonstrator - Fee<br>Only<br>Examiner                        | Date ♥<br>02/02/2024<br>11/12/2023 10:00 -<br>11:00                  | Total Time<br>Fee<br>00:45                               | Total Pay (£)           £25.99           £17.01                  | Action Action Ac |
| Ref ♦<br>209745<br>209707           | Booking Title \$<br>Demonstrator Booking<br>3 x Examiners @<br>Lensfield Road                                    | Booking Type <b>\$</b><br>Direct Booking<br>Direct Booking                   | Department<br>Department of<br>Veterinary Medicine<br>Department of<br>Chemistry                | Location<br>Department of<br>Veterinary Medicine<br>Yusuf Hamied<br>Department of<br>Chemistry, Lensfield<br>Road                  | Job Title \$<br>Demonstrator - Fee<br>Only<br>Examiner                       | Date ♥<br>02/02/2024<br>11/12/2023 10:00 -<br>11:00                  | Total Time<br>Fee<br>00:45                               | Total Pay (£)           £25.99           £17.01                  | Action<br>expenses (0)<br>notes (1)<br>expenses (0)<br>notes (0)                                                                                                    |
| Ref ♦<br>209745<br>209707<br>209151 | Booking Title ◆       Demonstrator Booking       3 x Examiners @       Lensfield Road       Demonstrator Booking | Booking Type<br>Direct Booking<br>Direct Booking<br>First-accept, First-book | Department  Department  Department of Department of Chemistry Department of Veterinary Medicine | Location  Department of Veterinary Medicine Vusuf Hamied Department of Chemistry, Lensfield Road Department of Veterinary Medicine | Job Title 🗣<br>Demonstrator - Fee<br>Only<br>Examiner<br>Demonstrator (SP33) | Date \$ 02/02/2024 11/12/2023 10:00 - 11:00 02/09/2022 13:00 - 18:00 | Total Time           Fee           00:45           05:00 | Total Pay (£)           £25.99           £17.01           £77.72 | ch Clear Search Action Clear Search ch ch ch ch ch ch ch ch ch ch ch ch c                                                                                                    |

## Finish